## Buku Petunjuk Penggunaan Aplikasi

(user manual)

**APLIKASI SENSUS** 

PDAM SURYA SEMBADA KOTA SURABAYA 2023

## **1. TUJUAN APLIKASI SENSUS**

## TUJUAN PEMBUATAN DOKUMEN

Aplikasi sensus ini bertujuan untuk mengetahui update data pelanggan dan validate data pelanggan di PDAM Surya Sembada Kota Surabaya.

## 2. LANGKAH-LANGKAH PENGGUNAAN APLIKASI

1. Halaman login aplikasi sensus. Silahkan isikan username dan password pada form yang telah disediakan. Kemudian silahkan klik tombol Login.

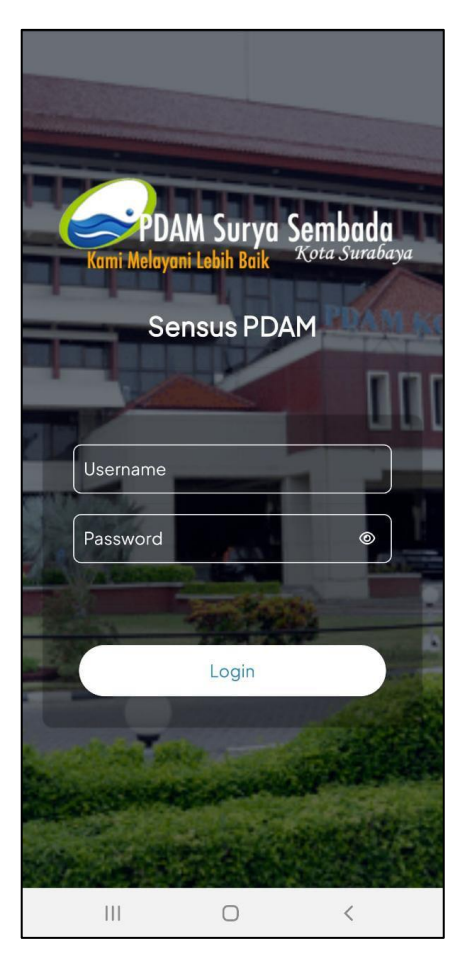

 Jika salah dalam memasukkan username dan password maka akan ditampilkan notifikasi bahwa username tidak ditemukan. Disini juga user bisa melihat password yang dimasukkan dengan klik tombol mata. Maka akan ditampilkan password yang sudah diinput sebelumnya.

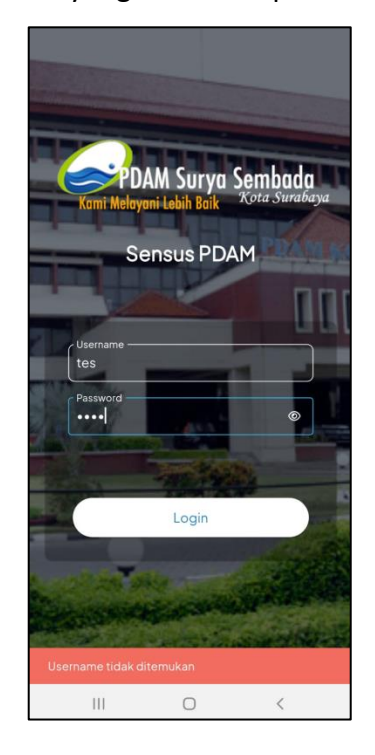

 Berikut ini ada tampilan apabila berhasil login pada aplikasi sensus PDAM Surya Sembada Kota Surabaya.

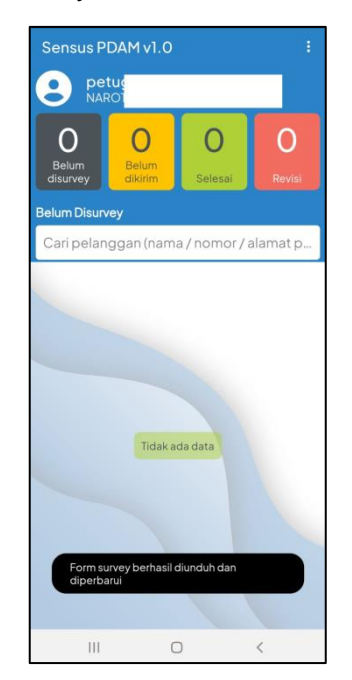

4. Langkah selanjutnya silahkan klik tombol titik tiga di menu pojok kanan paling atas.

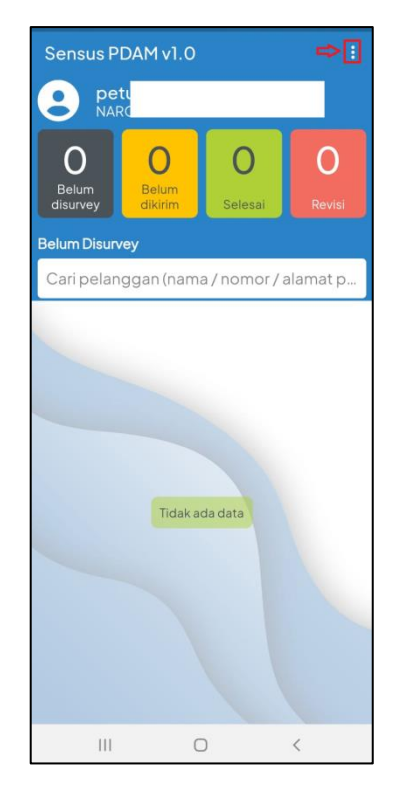

 Untuk memulai proses sensus maka silahkan klik submenu Unduh Tugas Survey.

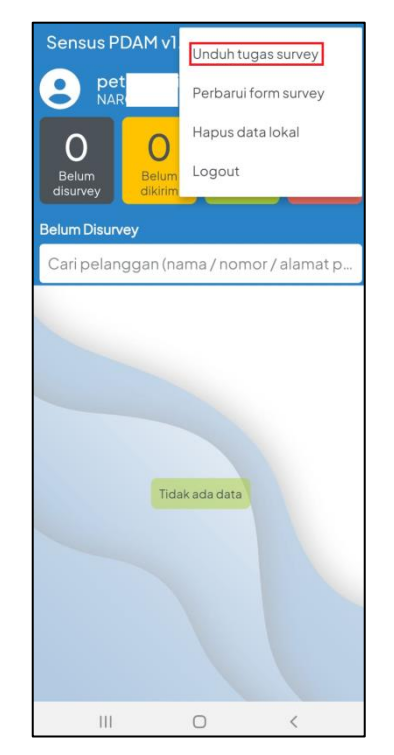

6. Berikut ini tampilan setelah klik submenu Unduh Tugas Survey. Kemudian silahkan klik salah satu data pelanggan yang akan dilakukan proses survey data pelanggan.

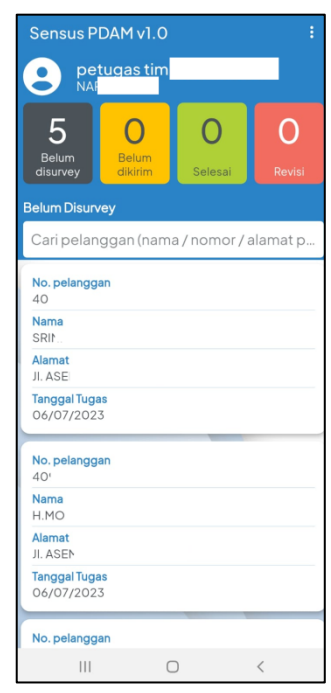

7. Berikut ini tampilan form data pelanggan yang akan dilakukan proses sensus pembaharuan dan validasi data pelanggan.

| ← Form Sensus                              |                                      |
|--------------------------------------------|--------------------------------------|
| Nomor pelanggan 📀<br>40<br>No. Meter : 480 | Lihat Foto Rumah<br>Lihat Foto Meter |
| * Situasi Persil                           | Ŧ                                    |
| Nama Pelanggan Yang Ditem                  | ui<br>0/100                          |
| Status kepemilikan persil                  | nilik sendiri                        |
| HP Pelanggan 1                             | 0/20                                 |
| HP Pelanggan 2                             | 0/20                                 |
| IDI istrik                                 | Simpan Survey                        |
| III O                                      | <                                    |

8. Apabila ingin melihat lokasi alamat pelanggan tersebut maka silahkan klik tombol icon *Lokasi* seperti contoh berikut ini.

| ÷                    | Form Sen:                          | sus       |                               |              |
|----------------------|------------------------------------|-----------|-------------------------------|--------------|
| Nomo<br>40<br>No. Me | or pelanggan<br>eter : 480         |           | Lihat Foto Ru<br>Lihat Foto M | imah<br>eter |
| * Situ               | asi Persil                         |           |                               | *            |
| Nam                  | a Pelanggan Y                      | ang Diter | mui                           | 0/100        |
| _ Status             | kepemilikan persi<br>Milik Sendiri | O Buka    | n milik sendiri               |              |
| HPP                  | elanggan 1                         |           |                               | 0/20         |
| HPP                  | elanggan 2                         |           |                               | 0/20         |
| ID I is              | trik<br>Kirim Survey               |           | a) Simpan Su                  | rvey         |
|                      | Ш                                  | 0         | <                             |              |

 Berikut ini tampilan setelah klik lokasi alamat data pelanggan dan secara otomatis akan diarahkan ke dalam aplikasi google map sesuai dengan alamat dan lokasi rumah pelanggan.

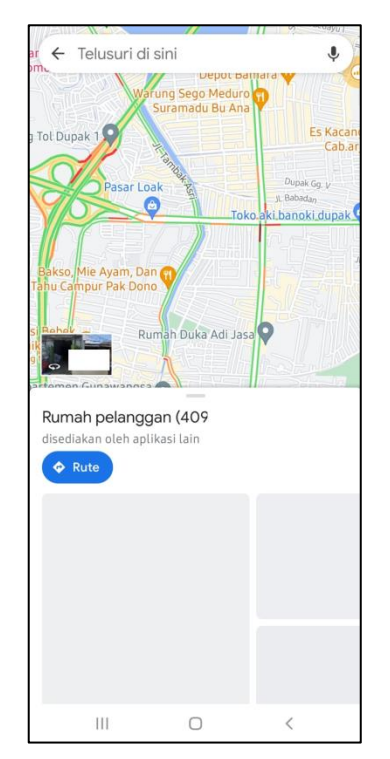

10. Apabila ingin melihat foto rumah pelanggan tersebut maka silahkan klik tombol *Lihat Foto Rumah* seperti contoh berikut ini.

| Nomor pelanggan 📀 Liha<br>40 Liha<br>No. Meter : 480 | t Foto Rumah<br>It Foto Meter |
|------------------------------------------------------|-------------------------------|
| * Situasi Persil                                     | Ť                             |
| Nama Pelanggan Yang Ditemui                          | 0/10                          |
| Status kepemilikan persil                            | sendiri                       |
| HP Pelanggan 1                                       | 0/20                          |
| HP Pelanggan 2                                       | 0/20                          |
| ID l istrik                                          |                               |
| 🔺 Kirim Survey 🕞 Sim                                 | ipan Survey                   |
|                                                      | ,                             |

11. Kemudian berikut ini tampilan setelah klik tombol lihat foto rumah dan secara otomatis akan tampil data foto rumah pelanggan.

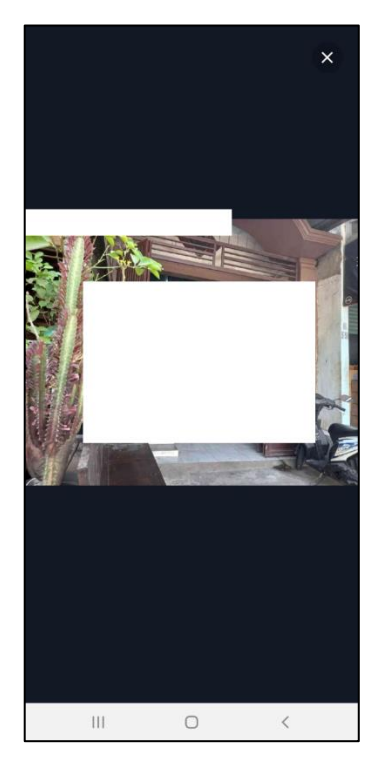

12. Apabila ingin melihat foto meter pelanggan tersebut maka silahkan klik tombol *Lihat Foto Meter* seperti contoh berikut ini.

| ← Form Sensus                                                         |
|-----------------------------------------------------------------------|
| Nomor pelanggan  Q Lihat Foto Rumah 4 Lihat Foto Meter No. Meter : 48 |
| * Situasi Persil 👻                                                    |
| Nama Pelanggan Yang Ditemui                                           |
| Status kepemilikan persil                                             |
| HP Pelanggan 1<br>9/20                                                |
| HP Pelanggan 2<br>9/20                                                |
| ID I istrik                                                           |
| III O <                                                               |

13. Berikut ini tampilan setelah klik tombol lihat foto meter dan secara otomatis akan tampil data foto meter pelanggan.

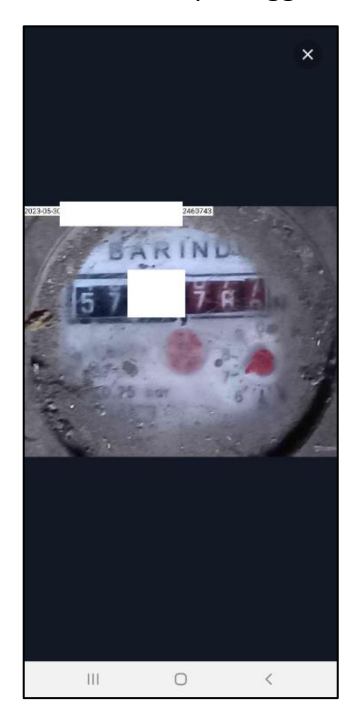

14. Silahkan isi data-data pelanggan pada form berikut ini. Kemudian untuk semua data (bertanda '\*') maka wajib di isi.

| ← Form Sensus                            |                                      |
|------------------------------------------|--------------------------------------|
| Nomor pelanggan<br>4C<br>No. Meter : 48C | Lihat Foto Rumah<br>Lihat Foto Meter |
| * Situasi Persil                         | -                                    |
| Nama Pelanggan Yang Dite                 | mui<br>0/100                         |
| Status kepemilikan persil                | n milik sendiri                      |
| HP Pelanggan 1                           | 0/20                                 |
| HP Pelanggan 2                           | 0/20                                 |
| ID I istrik                              |                                      |
| Kirim Survey                             | 🗃 Simpan Survey                      |
| III O                                    | <                                    |

15. Kemudian juga terdapat informasi pengisian pada tombol (bertanda 'i'). seperti contoh berikut ini.

| Nomor pelanggan       | Contract Contract Con | h    |
|-----------------------|----------------------------------------------------------------------------------------------------|------|
| 409                   | Lihat Foto Mete                                                                                                    | r    |
| No. Meter : 480       |                                                                                                    |      |
|                       |                                                                                                    |      |
| ID Listrik            |                                                                                                    |      |
|                       |                                                                                                    | 0/21 |
| * Dava Listrik (Watt) |                                                                                                    |      |
| baya bount (tratty    |                                                                                                    | i    |
|                       |                                                                                                    | _    |
| Keterangan Daya Listr | ik                                                                                                    |      |
|                       |                                                                                                    |      |
|                       |                                                                                                    |      |
|                       |                                                                                                    | 0/2  |
| ID NOP / PBB          |                                                                                                    |      |
|                       | $\uparrow$                                                                                                    |      |
|                       |                                                                                                    |      |

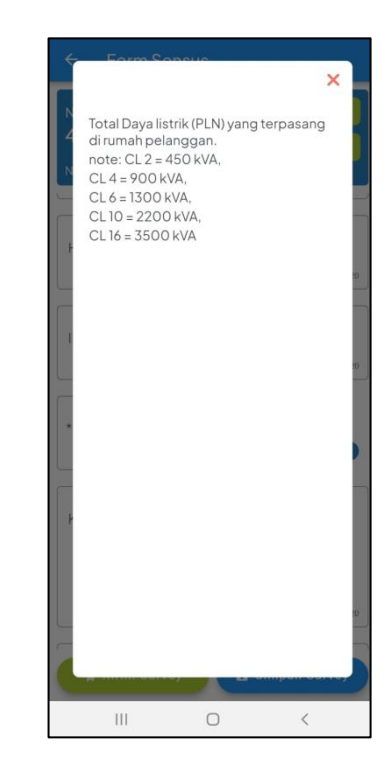

 Untuk ingin menyimpan data maka silahkan untuk klik tombol Simpan Survey. Kemudian apabila klik tombol tersebut maka data masih bisa melakukan proses edit data.

| ← Form Sensus                                                     |                     |
|-------------------------------------------------------------------|---------------------|
| Nomor pelanggan Q Lihat Fot<br>4C Lihat Fot<br>No. Meter : 480    | o Rumah<br>to Meter |
| * Situasi Persil                                                  | v                   |
| Nama Pelanggan Yang Ditemui                                       | 0/10                |
| - Status kepemilikan persil<br>O Milik Sendiri O Bukan milik senc | diri                |
| HP Pelanggan 1                                                    | 0/20                |
| HP Pelanggan 2                                                    | 0/20                |
| ID l istrik                                                       | Survey              |
| III O                                                             | <                   |

17. Kemudian apabila klik tombol *Kirim Survey,* maka tidak akan bisa lagi diedit dan melakukan perubahan data karena proses tersebut akan dikirimkan kepada pihak user validator yang akan dilakukan proses validasi data pelanggan.

| ← Form Sensus                                 |                                   |
|-----------------------------------------------|-----------------------------------|
| Nomor pelanggan 💽 🛄<br>40<br>No. Meter : 4804 | hat Foto Rumah<br>ihat Foto Meter |
| * Situasi Persil                              | •                                 |
| Nama Pelanggan Yang Ditemui                   | 0/100                             |
| Status kepemilikan persil                     | lik sendiri                       |
| HP Pelanggan 1                                | 0/20                              |
| HP Pelanggan 2                                | 0/20                              |
| ID Listrik                                    | impan Survey                      |
| III O                                         | <                                 |

- 18. Kemudian berikut ini ada informasi status data jumlah pelanggan yaitu:
  - a. Belum survey adalah jumlah pelanggang yang belum dilakukan proses survey data pelanggan.
  - Belum dikirim adalah petugas sudah melakukan pengisian data akan tetapi belum dilakukan proses pengiriman data sehingga petugas masih bisa melakukan perubahan data pelanggan.
  - c. Selesai adalah proses sensus atau survey pelanggan telah selesai divalidasi.
  - d. Revisi adalah proses survey data yang dilakukan oleh petugas saat divalidasi oleh pihak validator terdapat ketidak sesuaian data atau kesalahan data, sehingga di revisi oleh pihak validator. Oleh karena itu petugas harus melakukan revisi kembali data pelanggan tersebut.

| Sensus PDAM v1.0                                                                         |                       |              | ÷           |
|------------------------------------------------------------------------------------------|-----------------------|--------------|-------------|
| pet<br>NAR                                                                               | ugas                  |              |             |
| 5<br>Belum<br>disurvey                                                                   | O<br>Belum<br>dikirim | O<br>Selesai | 0<br>Revisi |
| Belum Disurv                                                                             | еу                    |              |             |
| Cari pelan                                                                               | ggan (nam             | a/nomor/     | alamat p    |
| No. pelangga<br>409(<br>Nama<br>SRI<br>Alamat<br>JI. ASI<br>Tanggal Tuga<br>06/07/2023   | s<br>S                |              |             |
| No. pelangga<br>409<br>Nama<br>H.MOC<br>Alamat<br>JI. ASEM<br>Tanggal Tuga<br>06/07/2023 | an<br><br>5           |              |             |
| No. pelangga                                                                             | an                    |              |             |
|                                                                                          | (                     | D            | <           |

19. Terdapat fitur pencarian data seperti nama pelanggan, nomer pelanggan dan alamat pelanggan.

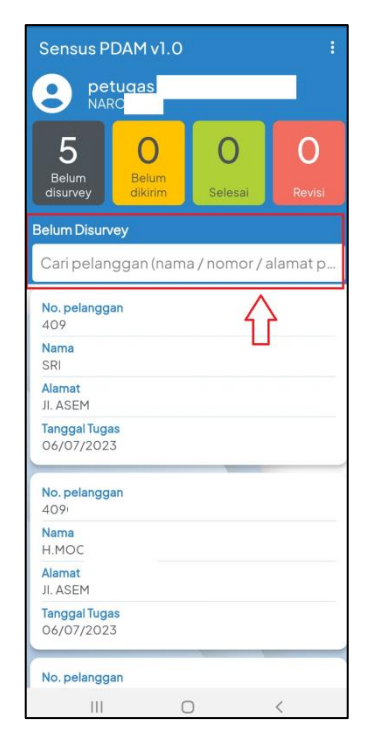

20. Terdapat menu *Perbarui Form Survey* yang berfungsi apabila ada perubahan atau pembaharuan dan validasi list kebutuhan data pada form data sensus. Sehingga petugas harus melakukan melengkapi data sesuai list yang dibutuhkan pada form tersebut.

| Sensus PDAM v1                  | Unduh tugas survey     |
|---------------------------------|------------------------|
| Petue<br>NARO                   | Perbarui form survey   |
| 5 0                             | Hapus data lokal       |
| Belum Belum<br>disurvey dikirim | Logout                 |
| Belum Disurvey                  |                        |
| Cari pelanggan (na              | ama / nomor / alamat p |
| No. pelanggan                   |                        |
| Nama<br>SRI                     |                        |
| Alamat<br>JI. ASEM F            |                        |
| Tanggal Tugas<br>06/07/2023     |                        |
| No. pelanggan<br>409            |                        |
| Nama<br>H.MOC                   |                        |
| Alamat<br>JI. ASEM F            |                        |
| Tanggal Tugas<br>06/07/2023     |                        |
| No. pelanggan                   |                        |
| 111                             | 0 <                    |

21. Pada aplikasi sensus juga ada fitur menu *Hapus Data lokal* yang berfungsi apabila memory data petugas penuh maka bisa dilakukan penghapusan data karena penghapusan data lokal hanya hilang pada tampilan handphone petugas. Fitur ini hanya bisa digunakan hanya pada status data yang sudah selesai saja.

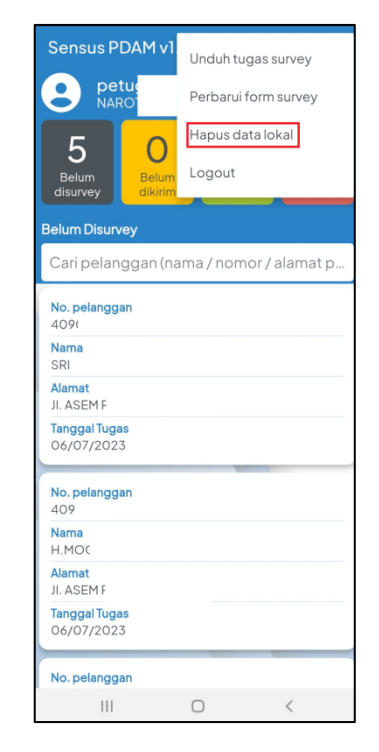

22. Apabila ingin keluar dari aplikasi sensus maka silahkan klik menu *Logout*.

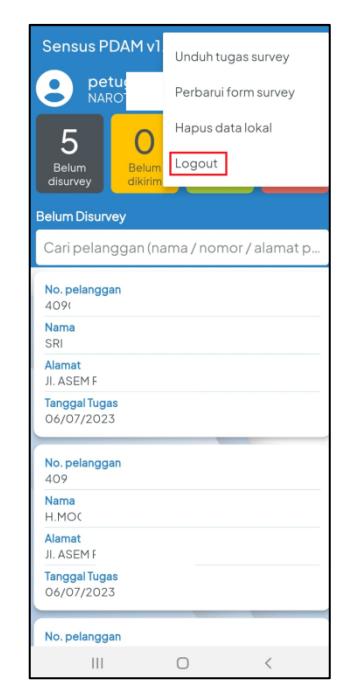

23. Berikut ini adalah tampilan form apabila berhasil logout dari aplikasi sensus PDAM Surya Sembada Kota Surabaya.

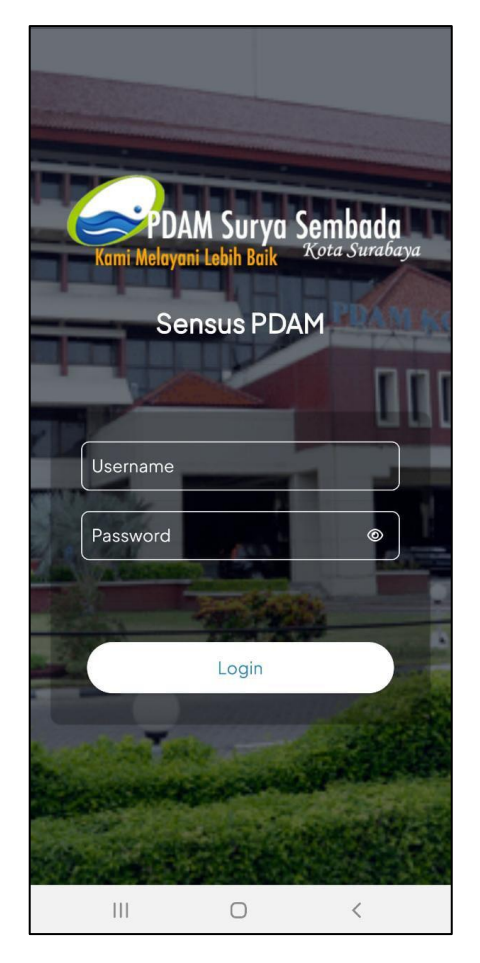